# visionflex

# Wireless Portable Ultrasound **Quick Start Guide**

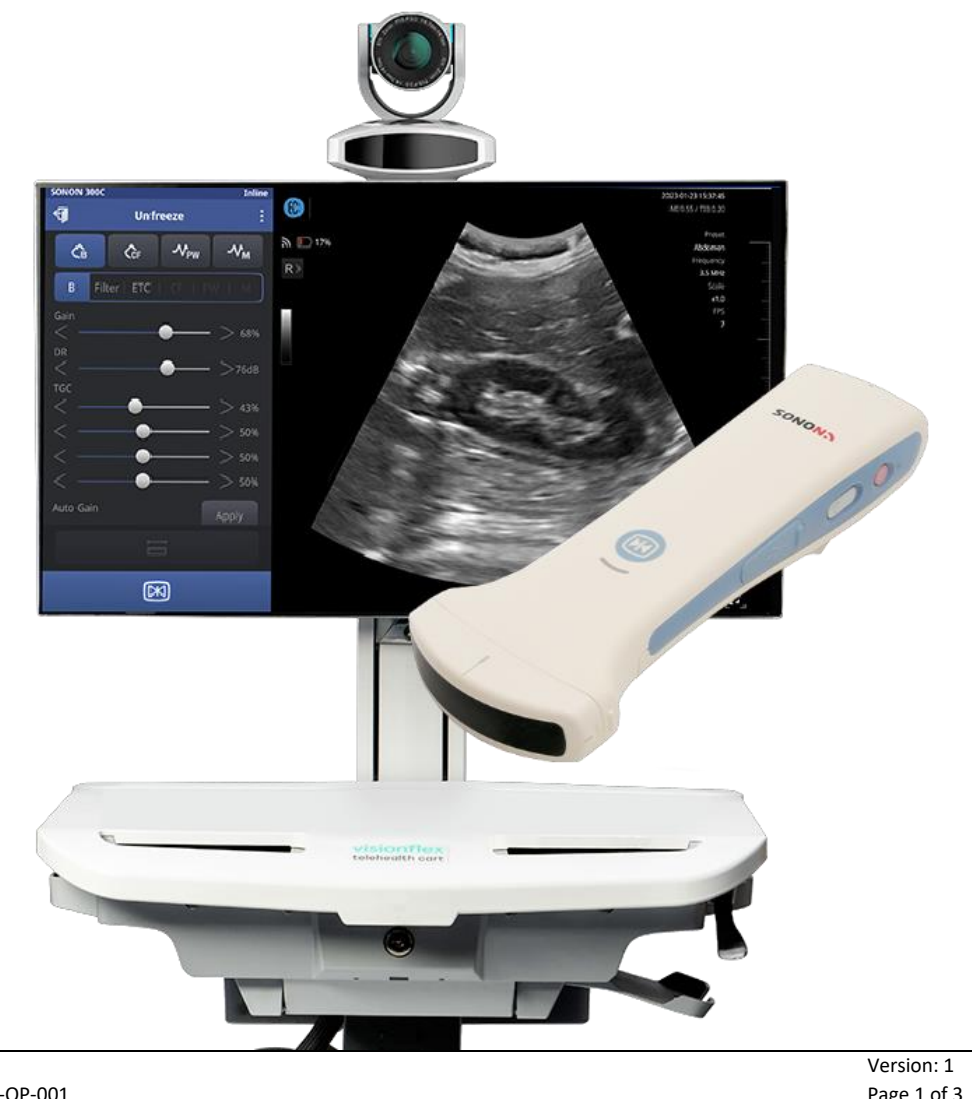

Page 1 of 3

First press and hold the power button to switch on the Ultrasound device.

You should see a white light next to the power button.

After about 30 seconds the WiFi button should glow green indicating that the Ultrasound is transmitting a WiFi access point connection.

If not, press the WiFi button to activate it.

Run the SONON X software from the desktop icon.

Log in with the credentials provided. If you don't have credentials, click Sign Up to create them.

When the software is logged in you should see the Ultrasound WiFi access point name at the top right of the screen. That indicates the Ultrasound is connected and ready to use.

If you don't see that name click the WiFi button to open the network settings to connect to the SONON300C-H network.

If you're using a Visionflex telehealth cart or ProEX Mobile then you have two WiFi adapters installed so that you can stay connected to the internet while also connecting to the Ultrasound.

The first Wi-Fi adapter should be connected to the Ultrasound and the second to the internet connection.

If the Ultrasound adapter isn't connected, click Show available networks, and locate the SONON300C-H network.

Click Connect and enter the network security key as 1234567890 then next.

Open the SONON software and Start Scan to start using the Ultrasound.

To learn more about using the ultrasound to conduct examinations refer to the HEALCERION website. They have some useful videos and guides.

## https://haelcerion.com/support/tutorials

| Date: 16 May, 2023              | Version: 1  |
|---------------------------------|-------------|
| Document Number: FI-1013-OP-001 | Page 2 of 3 |

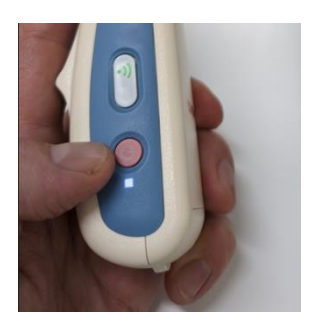

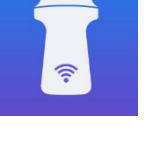

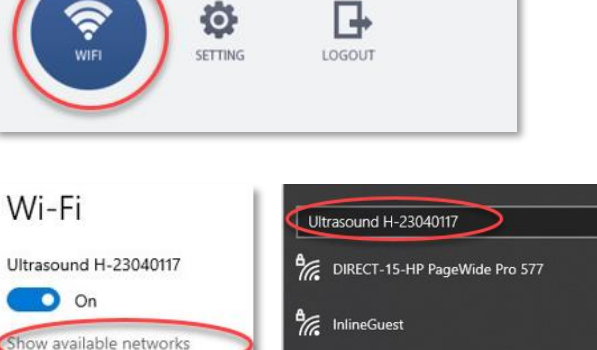

SONON300C-H-23040117

SONON300C-H-23040117

1234567890

Tapo\_Cam\_ABOF

Enter the network security key

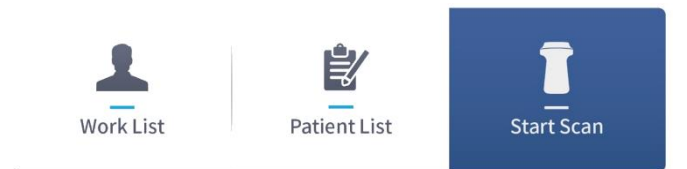

Inline Hardware properties

Manage known networks

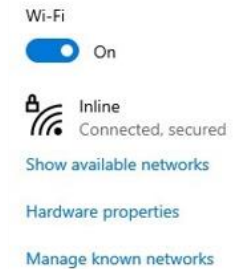

### USING THE ULTRASOUND WITH A VISION CALL

To use the Ultrasound over a telehealth call you can share the SONON software with the remote participant.

In a Vision call, click the **Screenshare** button.

Select **Window** and click the **SONON X** window then **Share**.

The remote participants will now be able to see the feed from the Ultrasound.

When you're done click Stop Sharing to return to the call.

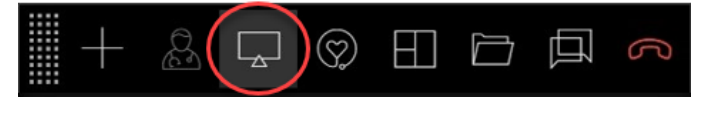

#### Choose what to share

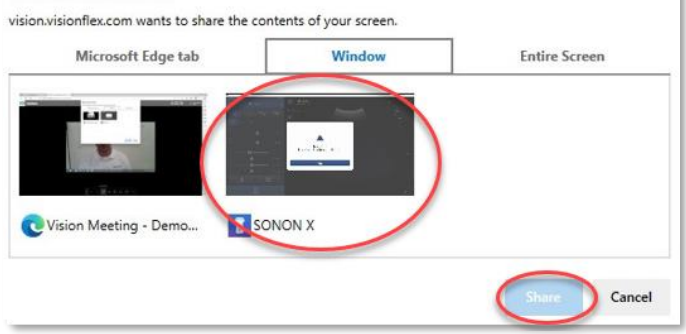

### TECHNICAL ASSISTANCE: CONTACT YOUR IT DEPARTMENT OR VISIONFLEX TECHNICAL SUPPORT AS BELOW

Our Support Team would love to hear from you if you'd like more information or training. Every organisation is different and together we can go through your workflow to help you get the most out of your Visionflex Telehealth Cart.

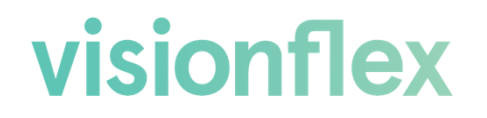

After Sales and Technical Support: +61 2 8914 4000 support@visionflex.com

| Date: 16 May, 2023              | Version: 1  |
|---------------------------------|-------------|
| Document Number: FI-1013-OP-001 | Page 3 of 3 |